## Web ブラウザを起動したい –ブラウザ起動部品、どう使う?-

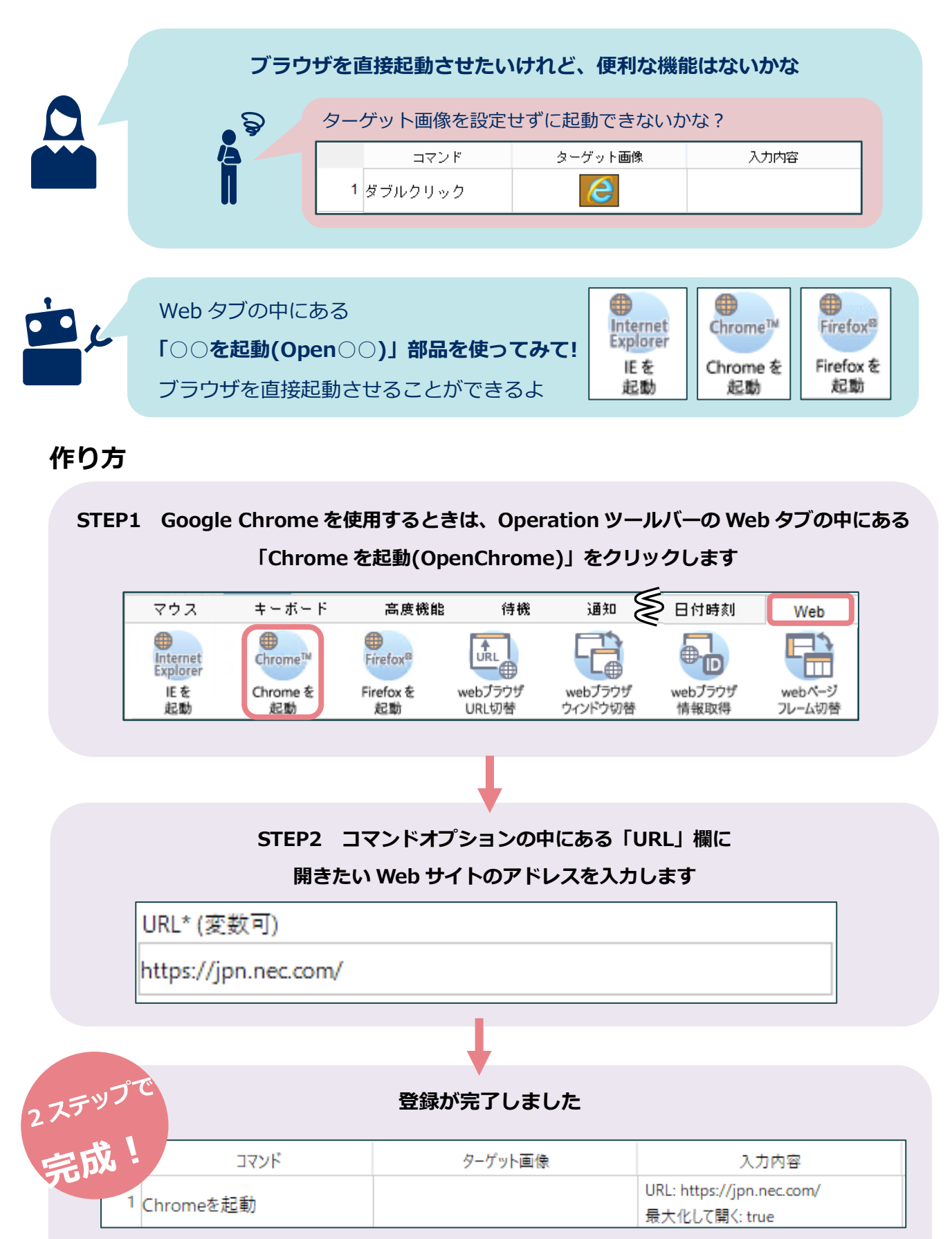

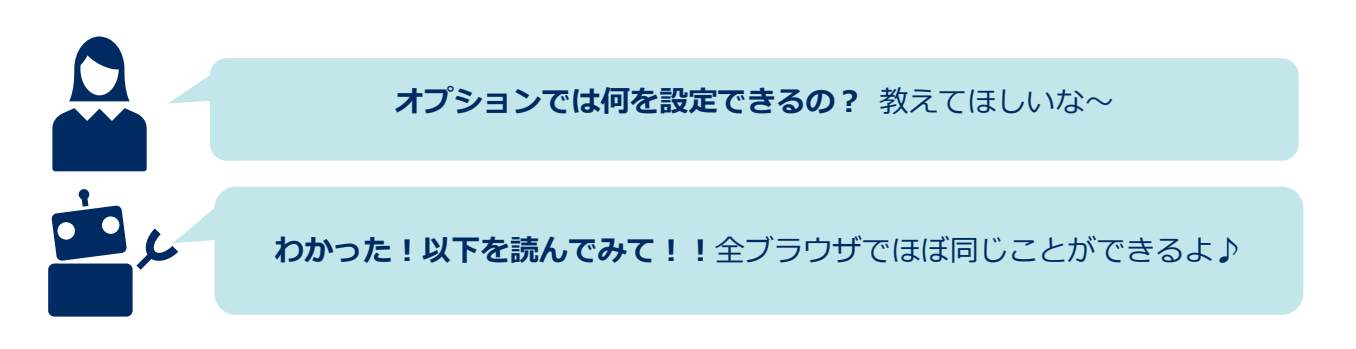

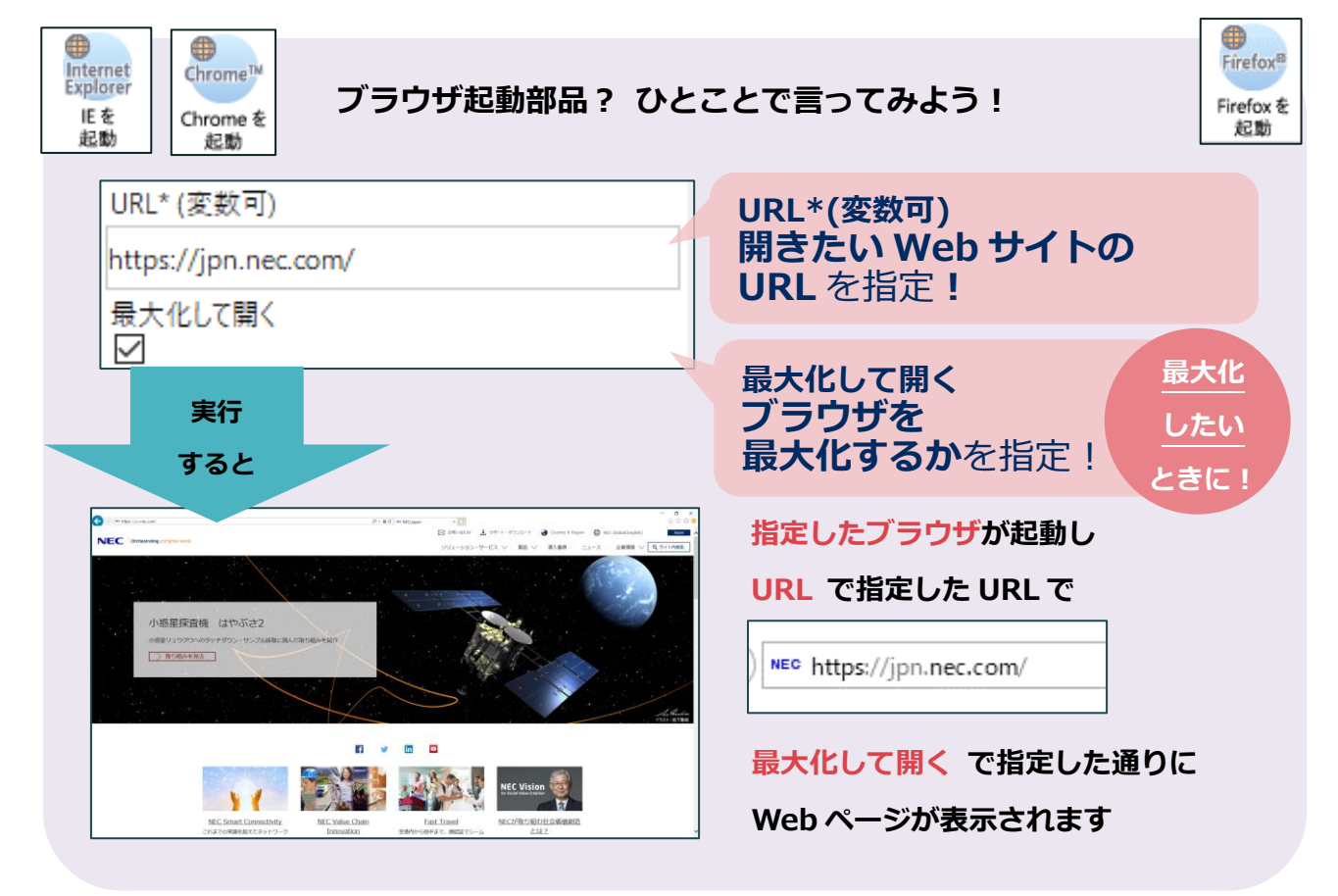

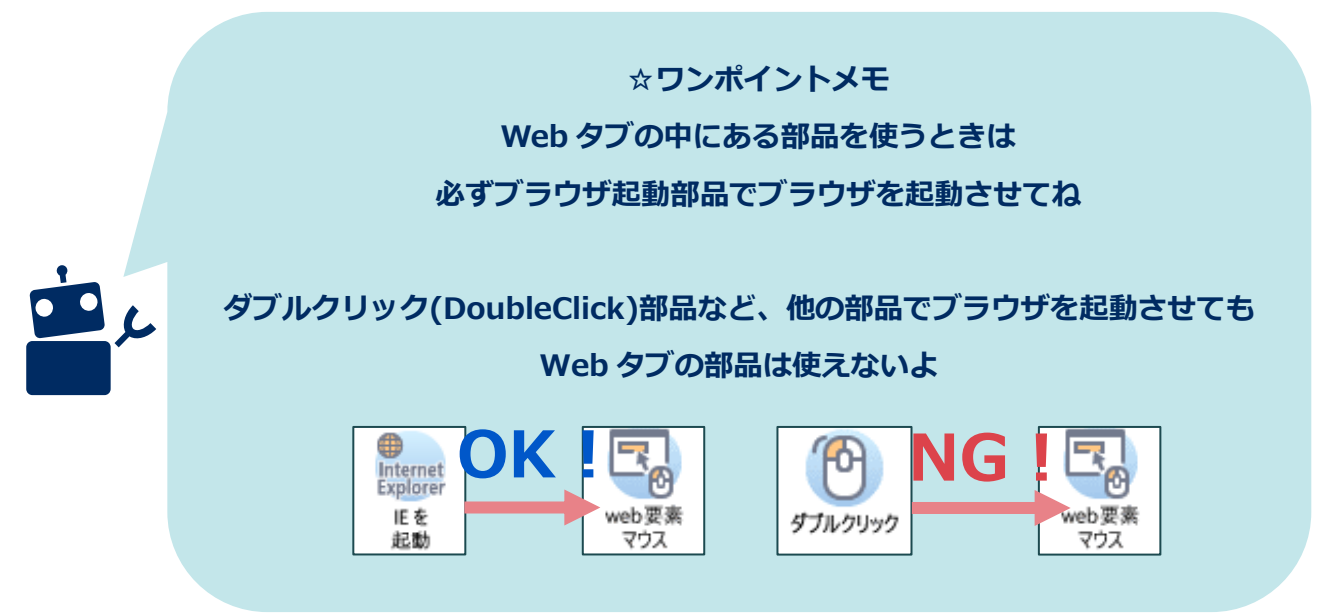

2